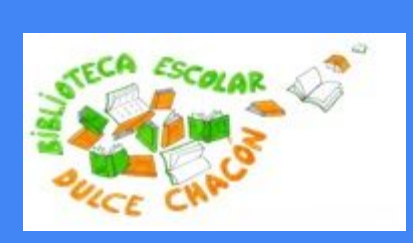

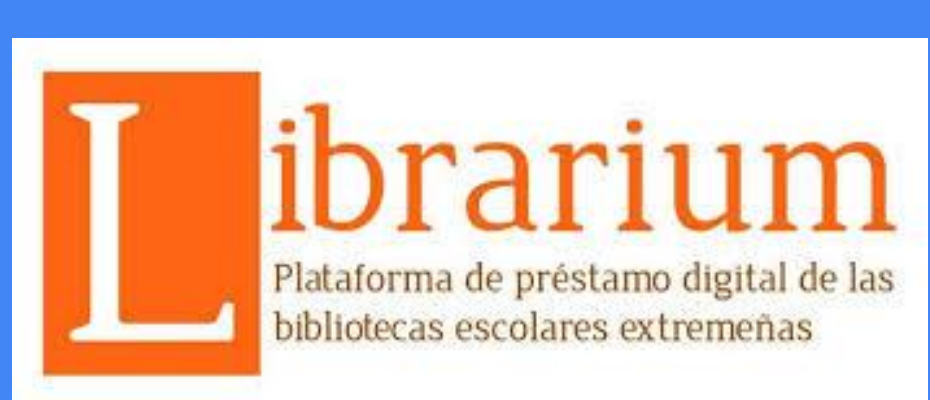

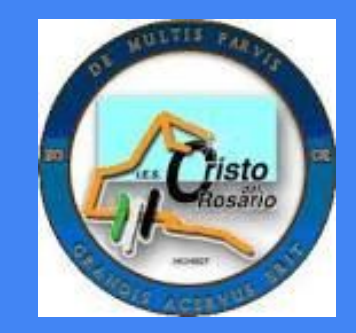

### IES CRISTO DEL ROSARIO 2019-1020

Nuria Romero Picón, coordinadora de Librarium del centro.

¿Qué es Librarium?

LIBRARIUM es la biblioteca digital desarrollada por la Consejería de Educación y Empleo de la Junta de Extremadura. Se compone de una plataforma de préstamo y descarga de publicaciones y un club de lectura digital.

La biblioteca, que está dirigida a la comunidad educativa de los centros sostenidos con fondos públicos de niveles previos a la universidad, tiene como objetivo potenciar el entorno virtual de las bibliotecas de los centros educativos, complementando, tanto las colecciones físicas como digitales que se pueden encontrar en ellas.

# ¿Quién puede usar Librarium?

Podrán utilizarla el alumnado, profesorado, madres, padres y demás personal técnico dependiente de la Administración Educativa que desarrolle su trabajo en los centros educativos sostenidos con fondos públicos de nuestra Comunidad Autónoma. Para ello, usaremos nuestros datos de acceso a la plataforma Rayuela.

### Uso individual

Podemos usar la plataforma en distintos medios:

• Ordenador a través del navegador.

• Lectores de libros electrónicos (Ereaders).

• Dispositivos móviles.

Los lectores o **ereaders** que podrán utilizarse para descargar recursos de Librarium deben ser compatibles con la tecnología Adobe DRM. La forma de descargar un libro electrónico a su lector dependerá del dispositivo que tenga.

También es posible acceder a la plataforma a través de la aplicación móvil LIBRARIUM, disponible para Android, iOS, Windows 8 & 10, Windows Phone y Windows (versión escritorio).

### **APLICACIÓN**

**1.** Teclee el usuario y la contraseña. A la derecha del espacio reservado para la contraseña, tiene un icono que, al pulsarlo, la hace visible.

2. Click en Términos y Condiciones de uso.

3. Activar.

4. Una vez dentro de la aplicación, ya no hará falta introducir más la contraseña.

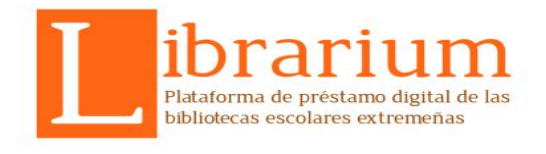

| Biblioteca<br>Librarium |              |
|-------------------------|--------------|
| Usuario                 |              |
| Contraseña              | Ś            |
| Términos y Condicion    | nes de uso   |
| Ac                      | tivar        |
|                         |              |
| Ace                     | rca de       |
| Política de             | e privacidad |

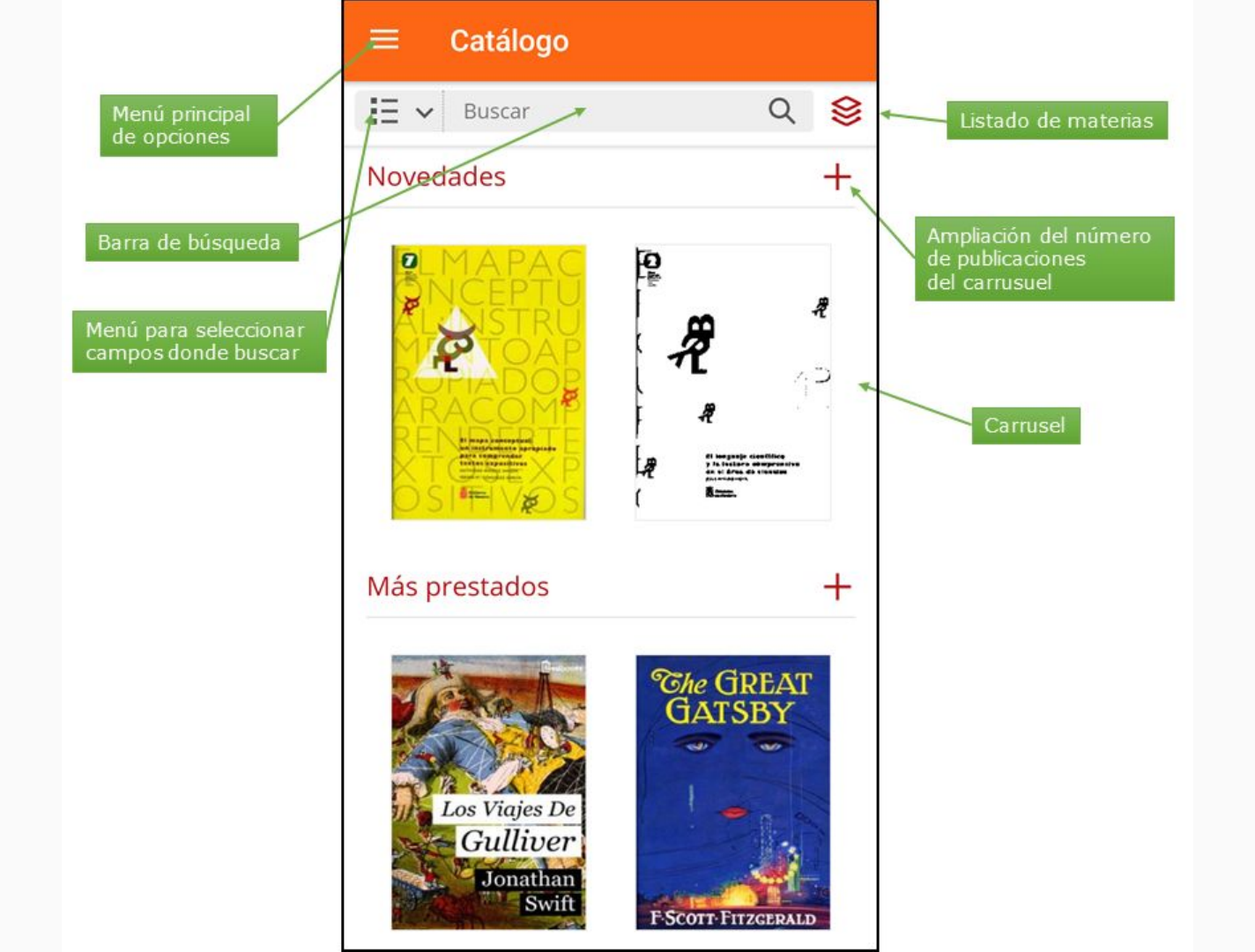

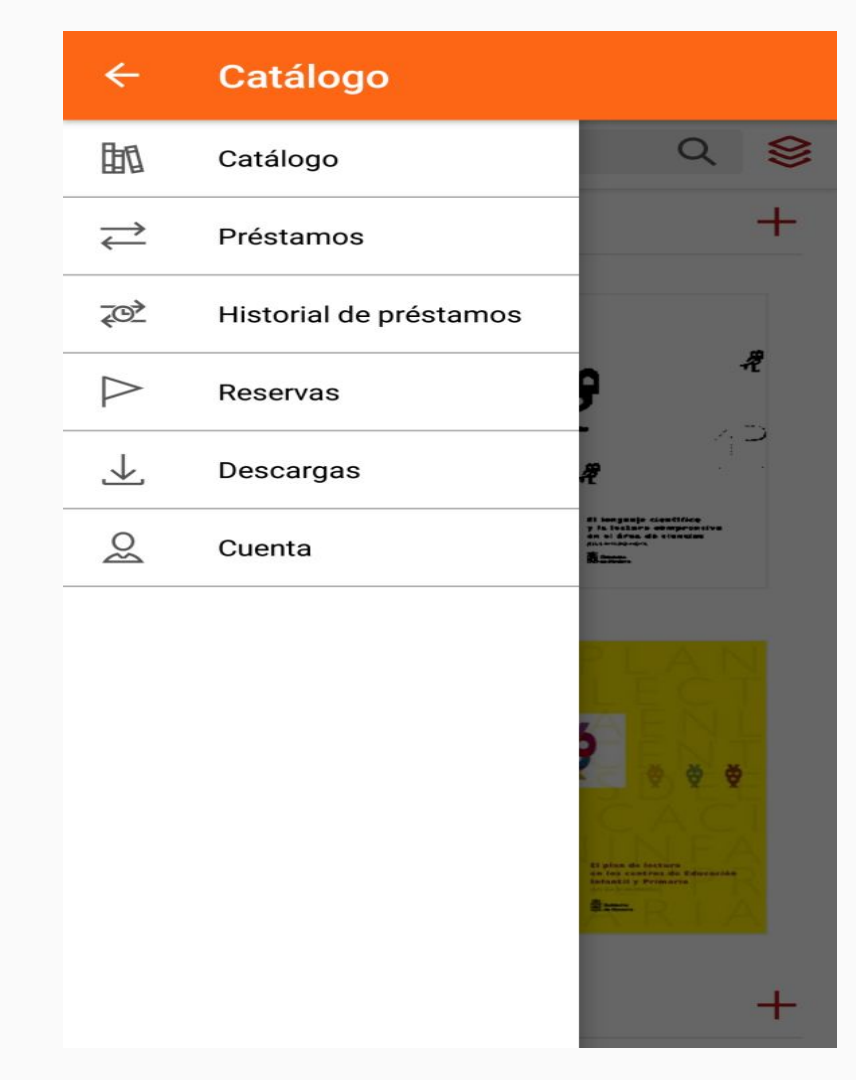

La app **LIBRARIUM** permite sincronizar hasta un **máximo de 6 dispositivos diferentes**, iniciando la lectura en cualquiera de ellos y continuando en otro diferente, retomándola en el punto exacto en que la había dejado.

Si comienza la lectura en un dispositivo móvil y quiere continuarla en otro distinto, debe tener instalada la app **LIBRARIUM** en todos ellos. Igualmente, debe tener abierta una sesión en dicho dispositivo con el mismo usuario.

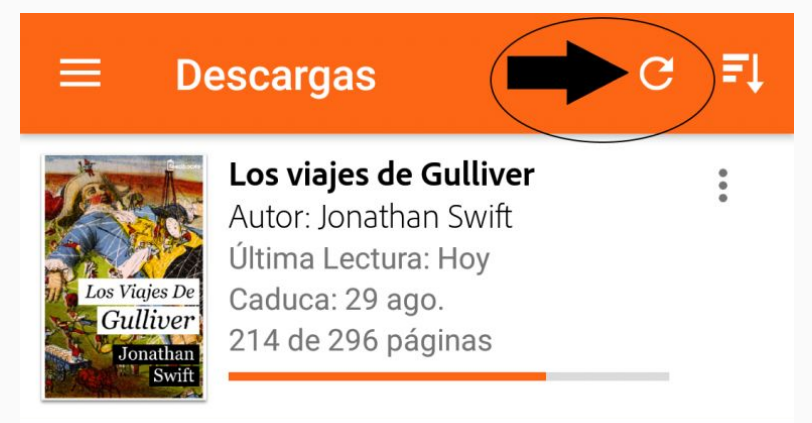

# Préstamos, devoluciones y lectura en App

| ≡ Cata                     | álogo Librarium                                                                                            |        |              |
|----------------------------|----------------------------------------------------------------------------------------------------|--------|--------------|
| 🗄 🗸 La                     | Regenta                                                                                                    | Q      | 8            |
| < Volver                   |                                                                                                    | Filtro | s            |
| Landon da                  | La Regenta<br>Alas, Leopoldo<br>Soporte: Libro-e<br>Disponible en:<br>Streaming, Descar<br>con DRM (Adobe) | rga    | ♡            |
|                            | Prestar                                                                                                    |        |              |
|                            | Vista previa                                                                                               |        |              |
| Leopoldo<br>Alas<br>Clarín | La Regenta II                                                                                              |        | $\heartsuit$ |
| La Regenta II              | Leopoldo Alas Cla                                                                                          | rín    |              |
|                            | Año de publicación<br>2010                                                                                 | n:     |              |

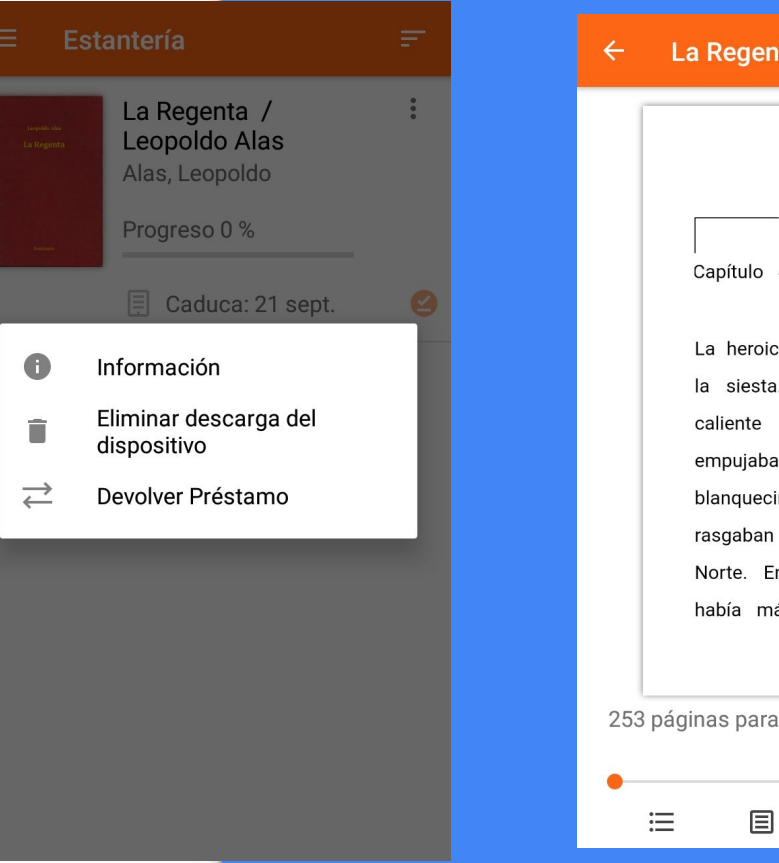

| La Regenta / Leopoldo                |   |
|--------------------------------------|---|
|                                      |   |
|                                      |   |
|                                      |   |
|                                      |   |
| Capítulo                             |   |
|                                      |   |
| La heroica ciudad dormía             |   |
| la siesta. El viento Sur,            |   |
| caliente y perezoso,                 |   |
| empujaba las nubes                   |   |
| blanquecinas que se                  |   |
| rasgaban al correr hacia el          |   |
| Norte. En las calles no              |   |
| había más ruido que el               |   |
|                                      |   |
|                                      |   |
| 53 páginas para acabar el capítulo 1 | % |

τT

Ð

### Uso en Ereaders

**1.**Necesitamos la aplicación <u>Adobe</u> <u>Digital Editions</u>

2.Antes de vincular el lector en el programa Adobe, se debe entrar en la aplicación del móvil para que no dé problemas.

**4.** Ir al menú **Ayuda** y seleccione la opción **Autorizar equipo...** En el formulario que aparece:

En el desplegable *Proveedor*, seleccione **Odilo**.

- En el apartado *ID de proveedor*, teclee el usuario Rayuela o con el que accede a Librarium.
- En el apartado *Contraseña*, indique su contraseña.

#### 4. Click en Autorizar.

#### Adobe Digital Editions

#### Autorizar el equipo

Si autoriza su equipo, podrá:

- Transferir fácilmente cualquier elemento protegido con Adobe DRM entre varios equipos y dispositivos móviles.
- Leer elementos protegidos con Adobe DRM en equipos o dispositivos móviles (seis como máximo).
- Restaurar contenido a partir de la copia de seguridad cuando necesite volver a instalar el sistema operativo.

Elija un proveedor y, a continuación, escriba su ID y contraseña

| Proveedor:         | Odilo | • |
|--------------------|-------|---|
| ID de proovedor:   |       |   |
| Contras. de prov.: |       |   |

📃 Deseo autorizar mi equipo sin un ID

Cancelar

#### <u>Uso en Ereaders</u>

#### Autorizar dispositivo

**1.** Inicie la aplicación Adobe Digital Editions en su ordenador.

**2.** Conecte el lector (ereader) al ordenador. Para ello utilice el cable y las instrucciones de conexión suministradas por el fabricante del dispositivo.

**3.** Si el dispositivo es compatible con Adobe DRM, Adobe Digital Editions lo detectará automáticamente y lo mostrará en el apartado **Dispositivos** de la ventana principal.

**4.** Seleccione su ereader en el menú **Dispositivos** de Adobe Digital Editions.

**5.** Haga clic sobre **Opciones del dispositivo** (botón que está a la derecha de la etiqueta **Dispositivos)** y haga clic sobre el botón **Autorizar dispositivo**. Si la operación no ha tenido problemas mostrará un mensaje indicándolo.

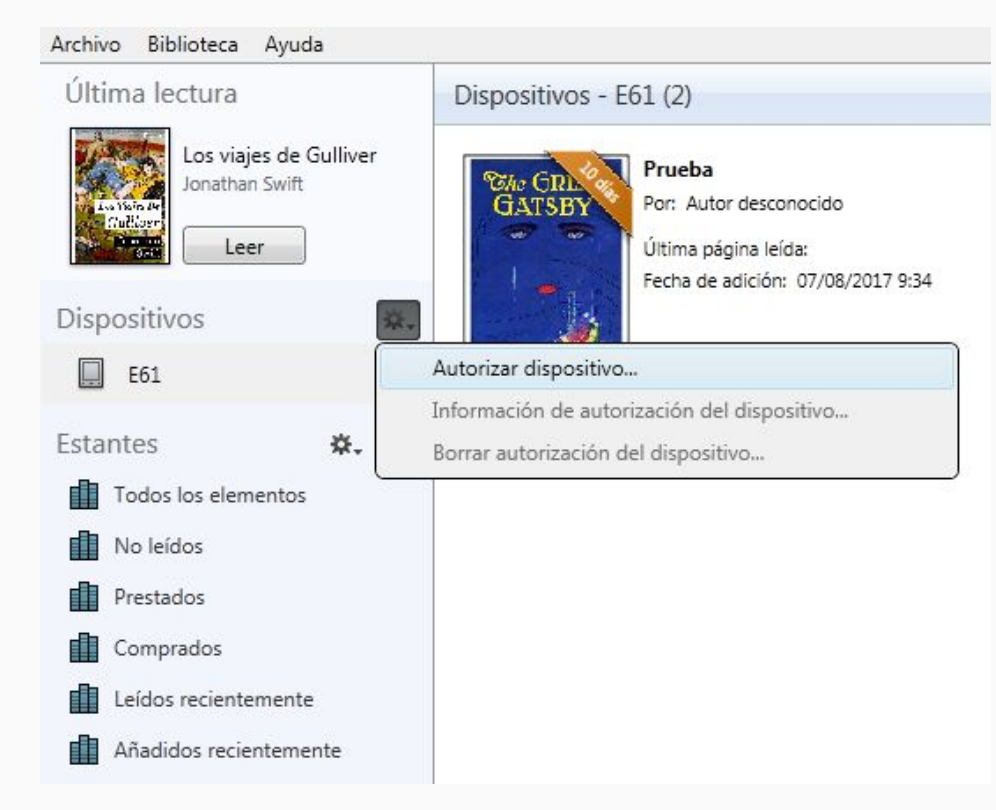

### <u>Uso en Ereaders</u>

#### Descargar libro en préstamo

- 1. Tomar el libro en préstamo en la plataforma y descargar.
- 2. Conecte el lector o ereader a su ordenador.
- 3. Abra la aplicación Adobe Digital Editions que detectará su lector si ya está autorizado y lo mostrará en el apartado **Dispositivos** de la ventana principal.
- 4. Haga clic derecho sobre la carátula del libro que quiera cargar en el lector o ereader.
- 5. Haga clic en la opción **Copiar en** equipo/dispositivo del menú que aparece.
- Seleccione el dispositivo donde quiera descargarlo. Aparecerá un cuadro de diálogo indicando que la copia se ha realizado correctamente. A partir de ese momento, podrá leer el libro en su ereader.

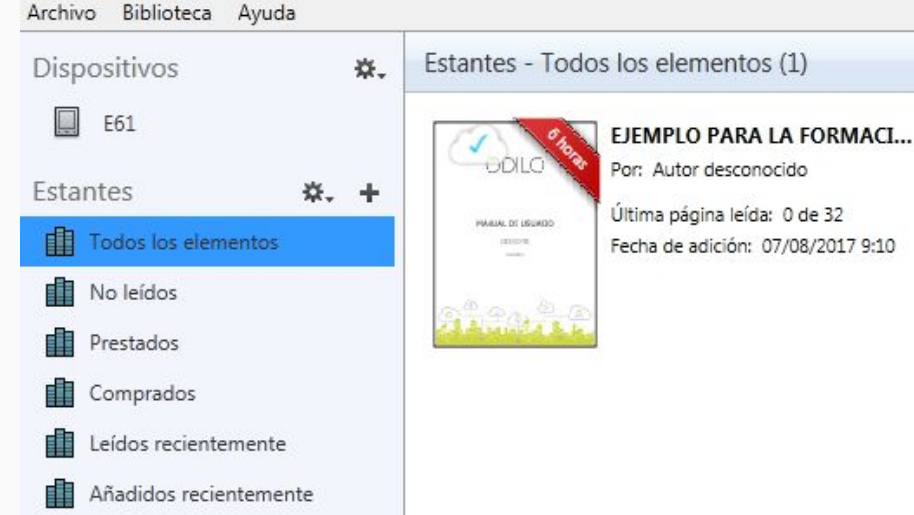

| Dispositivos         | ☆. | Estantes - Todo | s los element                                      | tos (1)                                                                    |   |        |
|----------------------|----|-----------------|----------------------------------------------------|----------------------------------------------------------------------------|---|--------|
| E61 stantes &.       | +  | Pack & Kando    | EJEMPLO PAR<br>Por: Autor desc<br>Última página le | KA LA FORMACI<br>onocido<br>ída: 0 de 32<br>                               |   |        |
| No leídos            |    | -               |                                                    | Leer                                                                       |   |        |
| Prestados            |    | and a the       |                                                    | Copiar a estante                                                           | • |        |
| Comprados            |    |                 |                                                    | Copiar en equipo/dispositivo                                               | • | Equipo |
| Leidos recientemente |    |                 |                                                    | Información de elemento<br>Mostrar archivo en el explorador                | ſ | E61    |
|                      |    |                 |                                                    | Devolver elemento prestado<br>Quitar de estante<br>Quitar de la biblioteca |   |        |

#### <u>Uso en ordenador</u>

Entrando en la plataforma, nos da la posibilidad de leer el libro prestado de dos formas: descargándolo o en línea.

Si lo descargamos, debemos ir al programa Adobe Digital Editions y hacer clic sobre la portada del libro.

Para leer en línea, debemos pinchar en Visualizar y la plataforma nos abre una página de lectura con distintas opciones de configuración.

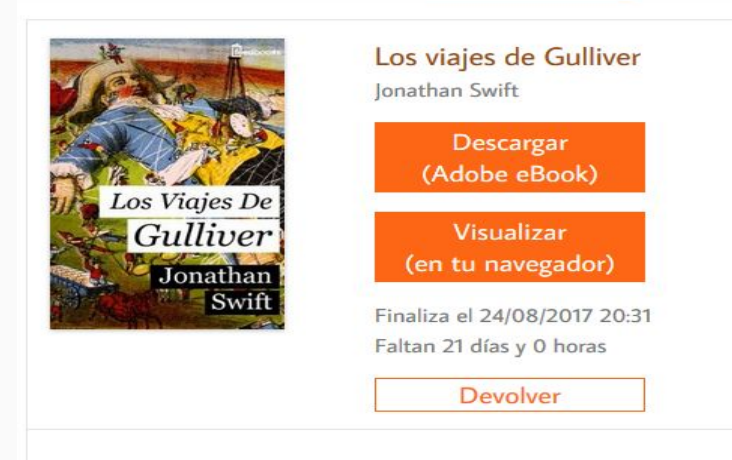

Inicio > Mi Cuenta > Préstamos en línea

#### Los viajes de Gulliver

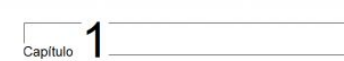

El autor da algumas referencias de sí y de su familia y de sus primeras inclinaciones a viajar. Naufaga, se saliva a nado y toma tierra en el país de Liliput, donde es hecho prisionero e internado...

Proc después de ni regreso de Leida, por reconnectación de mi buen mesetro militer Baltes, me coloquí de médico en el Salatilos barros cumatidos por el capital. Actavalam Paralli, con quien en tesaños y medio hore un vageo dos a Cinente y vanos a doros partes. Al voeter decid estableceme en cuentes, proceidan es parte mesimo ministrativos en testa esta por que esta fui economida a algunos ne casto com méticos May Balcon hajo saganda de naterir Edmand Barton ventedor de modas de Inseguite Sinter y cuentes las transmissions altoras com contexes en testa esta esta esta esta esta esta me casto com méticos May Barton hajo saganda de naterir Edmand Barton ventedor de modas de Inseguite Sinter y cuente las costas contexes las toros com dote.

Perio como mi base maetro bales muno dos ales después, y to tenta pocos amigos, empeso a decar em negocio, progen en concienses nen impostá imital e intra partica de lamba y taños ente succesarian en el poco y alta parte esta enterna enterna en

E tatimo de estos vajas no fue may afortunado, me aburí del mar y quise quedame en casa con m majer y demás famila. Me traslado de la Old Jenny a Fatter Lane y de aqui a Vhapping, esperando encontrar clentela entre los marineros; pero no me salieron las cuentas Livavata tres años de aguardar que cambiaran las cosas, cuando acepté un ventajoso ofrecimiento del capitán William Pritchard, patrón del Antelope, que iba a emprender un viaje al mar del Sur. Nos hicimos a la mar en Bristol el 4 de mayo de 1699, y la travesía al principio fue muy próspera.

No sería oportuno, por varias razones, molestar al lector con los detalles de nuestras aventuras en aquellas aguas. Baste decirle que en la travesia a las Indias Orientales fuimos arrojados por una violenta tempestad al noroeste de la tierra de Van Diemen. Secún observaciones nos encontrábamos a treinta grados, dos minutos de latitud Sur. De nuestra tripulación murieron doce hombres, a causa del trabajo excesivo y la mala alimentación, y el resto se encontraba en situación deplorable. El 15 de noviembre, que es el principio del verano en aquellas regiones, los marineros columbraron entre la espesa niebla que reinaba una roca a obra de medio cable de distancia del barco: pero el viento era tan fuerte, que no pudimos evitar que nos arrastrase y estrellase contra ella al momento. Seis tripulantes, yo entre ellos, que habiarnos lanzado el bote a la mar, maniobrarnos para apartamos del barco y de la roca. Remamos, según mi cálculo, unas tres leguas, hasta que nos Le imposible seguir exhaustos como estábamos ya por el estuerzo sostenido mientras estueirnos er el barco. Así que nos entregamos a merced de las olas, y al cabo de una media hora una violenta ráfaga del Norte volcó la barca. Lo que fuera de mis compañeros del bote, como de aquellos que se salvasen en la roca o de los que quedaran en el buque, nada puedo decir, pero supongo que perecerían todos. En cuanto a mi, nadé a la ventura, empujado por viento y marea. A menudo alargaba las piemas hacia abajo, sin encontrar fondo; pero cuando estaba casi agotado y me era imposible luchar más, hice pie. Por entonces la tormenta había amainado mucho.

El declive era tan pequeño, que anduve cerca de una milla para llegar a la playa, lo que consegu según mi cuenta, a eso de las ocho de la noche. Avancé después tierra adentro cerca de media mila sin descubrir señal alguna de casas ni babitantes: caso de babedos yo estaba en tan miserable condición que no podía advertirlo. Me encontraba cansado en extremo, y con esto, más lo caluroso del tiempo y la media pinta de aguardiente que me había bebido al abandonar el barco, senti que me ganaba el sueño. Me tendi en la hierba, que era muy corta y suave, y dormi más profundamente que recordaba haber dormido en mi vida y durante unas nueve horas, senún nude ver, pues al despertarme amanecia. Intenté levantarme, pero no pude moverme; me habia echado de espaldas y me encontraba los brazos y las piemas fuertemente amarrados a ambos lados del terreno, y mi cabello, largo y fuerte, atado del mismo modo. Asimismo, sentía varias delgadas inaduras que me cruzaban el cuerno desde debaio de los brazos basta los musios. Soló nodía mirar hacia arriba; el sol empezaba a calentar y su luz me ofendía los ojos. Ola yo a mi alrededor un ruido confuso; pero la postura en que vacía solamente me dejaba ver el cielo. Al poco tiempo senti moverse sobre mi piema izquierda algo vivo, que, avanzando lentamente, me pasó sobre el pecho y me llegó casi hasta la barbilla; forzando la mirada hacia abajo cuanto pude, advertí que se trataba de una criatura humana cuya altura no llegaba a seis pulgadas, con arco y flecha en las manos y carcaj a la espalda. En tanto, sentí que lo menos cuarenta de la misma especie, según mis conjeturas, seguían al primero. Estaba yo en extremo asombrado, y rugi tan fuerte, que todos ellos huyeron hacia atrás con terror, algunos, según me dijeron después, resultaron heridos de las caidas que sufrieron al saltar de mis costados a la arena. No obstante, volvieron pronto, y uno de ellos, que se arrespó hasta el punto de mirarme de lleno la cara, levantando los brazos y los ojos con extremos de admiración, exclamó con una voz chillona, aunque bien distinta: Hekinah degul. Los demás repitieron las mismas

### **CLUB DE LECTURA LIBRARIUM**

# ¿Para qué sirve el club de lectura de Librarium?

Un club de lectura es un grupo de personas que leen al mismo tiempo un libro. Cada uno lo hace en su casa pero, en un día y a una hora fijos, se reúnen todos para comentar las páginas avanzadas desde el encuentro anterior. En las reuniones se debate sobre lo que se ha leído en casa.

Sin embargo, la aplicación que puede tener los clubes de lectura de Librarium van más allá ya que lo podemos usar como una herramienta de lectura de nuestros alumnos de manera individual, así como conjunta con lecturas en voz alta en clase.

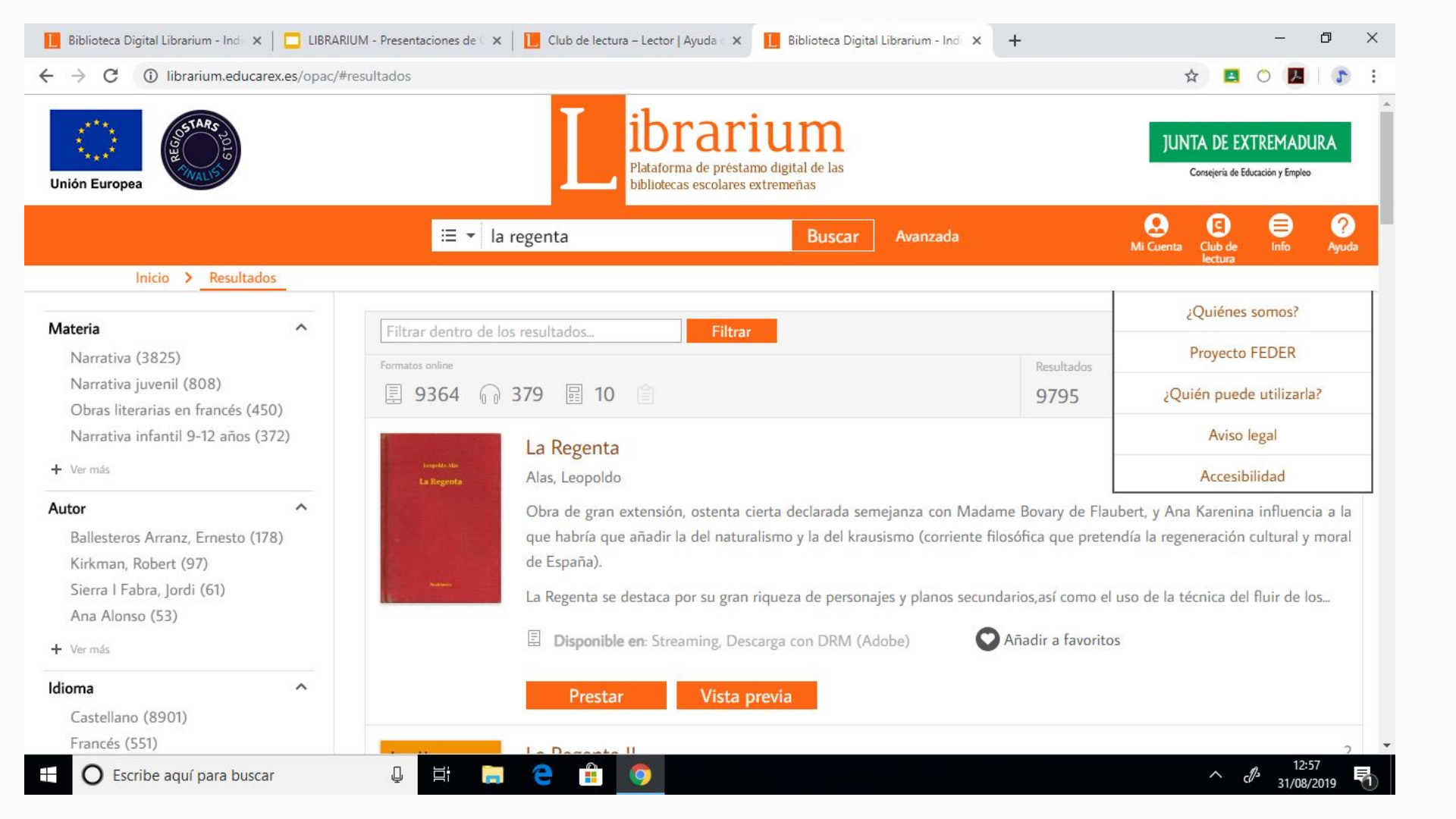

## Uso del club como lector

Debemos entrar en el apartado de Club de lectura de Librarium y entrar con las mismas claves de Rayuela.

Cualquier usuario puede participar en un **club de lectura público**. Solo debe pulsar el botón Suscribir, que encontrará por debajo de su nombre.

Para participar en un **club de lectura privado**, por ejemplo el de un centro educativo, deberá ser invitado por el moderador.

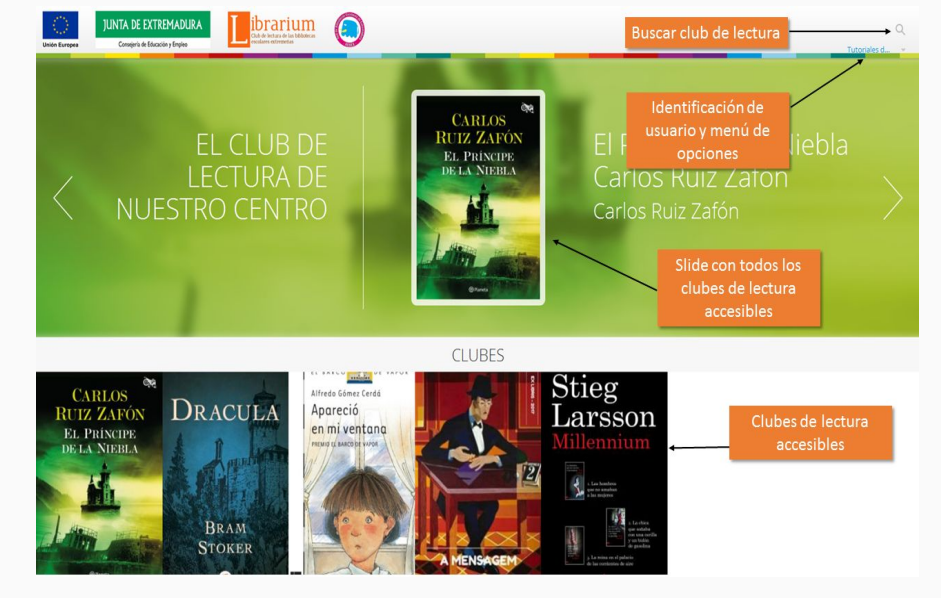

| INFORMACIÓN       ACTIVIDAD       LECTURAS       PREGUNTAS       ANOTACIONES       CHAT       ESTADÍSTICAS         Stiegs       Lacemos para divertirnos       Creado el 25 de octubre de 2017       Creado el 25 de octubre de 2017       Este club pretende compartir lecturas para el tiempo de ocio.       Image: Compartir lecturas para el tiempo de ocio.         Image: Lectura de compartir lecturas para el tiempo de ocio.       Image: Compartir lecturas para el tiempo de ocio.       Image: Compartir lecturas para el tiempo de ocio.         Image: Lectura de compartir lecturas para el tiempo de ocio.       Image: Compartir lecturas para el tiempo de ocio.       Image: Compartir lecturas para el tiempo de ocio.                                                                                                    | INFORMACIÓN ACTIVIDAD LECTURAS PREGUNTAS ANOTACIONES CHAT ESTADÍSTICAS   Stiegg Creado el 25 de octubre de 2017 Este club pretende compartir lecturas para el tiempo de ocio.   Image: Compartir de compartir lecturas para el tiempo de ocio.   Creado el 25 de octubre de 2017   Este club pretende compartir lecturas para el tiempo de ocio.   Compartir lecturas para el tiempo de ocio.   Image: Compartir lecturas para el tiempo de ocio.                                                                                                    |                                                          |           | LEEM        | OS PARA DIVERTIF        | RNOS                        |      |              |
|----------------------------------------------------------------------------------------------------|----------------------------------------------------------------------------------------------------|----------------------------------------------------------|-----------|-------------|-------------------------|-----------------------------|------|--------------|
| Stieg   Larsson   Nillennium     Leemos para divertirnos   Creado el 25 de octubre de 2017   Este club pretende compartir lecturas para el tiempo de ocio.   Leemos para divertirnos   Creado el 25 de octubre de 2017   Este club pretende compartir lecturas para el tiempo de ocio.   Leemos para divertirnos   Creado el 25 de octubre de 2017   Este club pretende compartir lecturas para el tiempo de ocio.   Leemos para divertirnos   Creado el 25 de octubre de 2017 Este club pretende compartir lecturas para el tiempo de ocio.   Leemos para divertirnos   Creado el 25 de octubre de 2017 Este club pretende compartir lecturas para el tiempo de ocio.                                                                                                    | Stiegg<br>Lacebox bara divertirnos<br>Creado el 25 de octubre de 2017<br>Este club pretende compartir lecturas para el tiempo de ocio.<br>Ste club pretende compartir lecturas para el tiempo de ocio.<br>Ste club pretende compartir lecturas para el tiempo de ocio.<br>Ste club pretende compartir lecturas para el tiempo de ocio.<br>Ste club pretende compartir lecturas para el tiempo de ocio.                                                                                                    | INFORMACIÓN                                              | ACTIVIDAD | LECTURAS    | PREGUNTAS               | ANOTACIONES                 | CHAT | ESTADÍSTICAS |
| Stieg   Larsson   Millennium                                                                                                    | Stieg<br>Larsson<br>Milennium<br>• to wards<br>• to wards<br>• to |                                                          |           | Leem        | os para diver           | tirnos                      |      |              |
| Larsson       Este club pretende compartir lecturas para el tiempo de ocio.         Millennium       Image: State of the state of the stat | Este club pretende compartir lecturas para el tiempo de ocio.                                                                                                    | Stieg                                                    |           | Creado el 2 | 5 de octubre de 2017    |                             |      |              |
|                                                                                                    | A Lar brankers<br>a lar manager<br>I Lar brankers<br>a lar manager<br>I Lar brankers<br>a lar brankers<br>a lar manager<br>I Lar brankers<br>a lar manager<br>I Lar brankers<br>a lar brankers<br>a lar                                                                                       | Larsson<br>Millennium                                    |           | Este club p | retende compartir lectu | ras para el tiempo de ocio. |      |              |
| L chica<br>cer outob<br>cer outob<br>cer outob<br>cer outob                                                                                                    | Le tantas<br>torn sus corditar<br>a la tarina, no dipalació<br>de las corditarse de ale                                                                                                    | I. Les hombres<br>que no amban<br>a las mujeres          |           | 0 65        | eguidores (j)           |                             |      |              |
|                                                                                                    | a La reina en el palacio<br>de las corrientes de aire                                                                                                    | a. La chien<br>que solablo<br>que solablo<br>2 é gazinar | 110       |             |                         |                             |      |              |

CARLOS RUIZ ZAFÓN Podemos acceder a la lectura desde cualquier dispositivo, pero únicamente a través del ordenador podemos acceder a todos los recursos que nos ofrece el club de lectura como actividades, preguntas, estadísticas, etc.

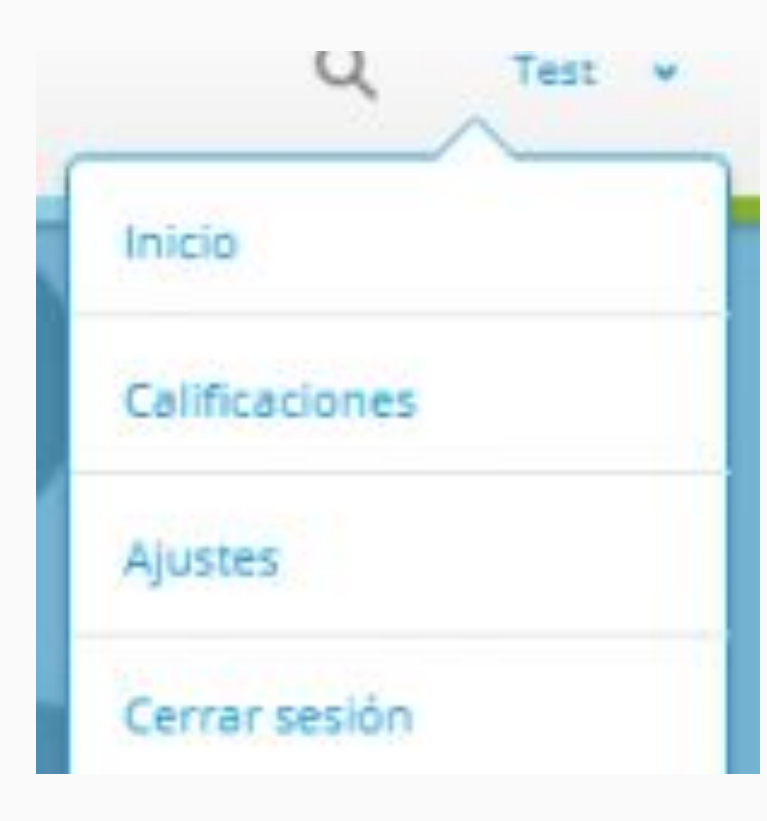

### MENÚ DE INICIO

- **Inicio:** lleva de vuelta a la pantalla inicial.
- Calificaciones: redirige a la ventana donde se muestran las notas que el usuario ha obtenido en cada uno de los test y preguntas que ha propuesto el moderador en las lecturas del club, así como todas las anotaciones que se han realizado sobre la lectura.
- Ajustes: esta opción nos muestra el avatar, nombre y correo electrónico del usuario, así como la opción para decidir si se desea o no, recibir notificaciones.
- **Cerrar sesión.** Saldrá del club de lectura y quedará en la pantalla de inicio.

### PESTAÑA ACTIVIDAD

Contiene una línea temporal en la que se ordenan cronológicamente las entregas y acciones que se llevan a cabo en el club.

|             |              | 4°                   | de primaria:                | LITERATURA                    | l               |              |           |
|-------------|--------------|----------------------|-----------------------------|-------------------------------|-----------------|--------------|-----------|
| INFORMACIÓN | ACTIVIDAD    | LECTURAS             | ANOTACIONES                 | PREGUNTAS                     | CHAT            | ESTADÍSTICAS | BIOGRAFÍA |
|             |              |                      | Todo <mark>el club</mark>   |                               |                 |              |           |
|             |              |                      | Todo el club                |                               |                 |              |           |
|             | 7/4/17 12:13 | José Angel S         | El infiltrado               |                               |                 |              |           |
|             |              |                      | El mordisco de la median    | oche (eBook                   |                 |              |           |
|             |              |                      | El futuro explicado a los r | niños/                        | 70/3/17         |              |           |
|             |              |                      | Mimi/                       | est                           | 3013/17         |              |           |
|             |              | 23/3/17              | New test                    |                               |                 |              |           |
|             |              |                      | Mimi/                       |                               |                 |              |           |
|             |              |                      |                             | Nueva entrega                 | 15/3/17         |              |           |
|             |              |                      |                             | Mimi/                         |                 |              |           |
|             | 1            | /2/17 15:07 🕕 le     | ctor01 comentó 💿 🏮          |                               |                 |              |           |
|             |              | El futuro e          | xplicado a los niños/       |                               |                 |              |           |
|             |              | este portato no to o |                             | A handle mark                 |                 |              |           |
|             |              |                      |                             | El futuro explicado a los pli | Ina cita 1/2/17 | 15:07        |           |
|             |              |                      |                             | ¿Qué se ve desde el comet     | a Halley?       |              |           |
|             | 31           | /1/17 16:15          | ctor01 comentó 💿 🖕          |                               |                 |              |           |
|             |              | El futuro e          | xplicado a los niños/       |                               |                 |              |           |

### **PESTAÑA LECTURA**

Aparece la lectura del club con toda la información sobre el libro, el periodo de lectura, el progreso de la lectura, etc. Una vez prestado el libro, podremos devolverlo, leerlo o descargarlo.

|                                           | EL CL     | UB DE LEC                     | TURA DE NU                                                                      | ESTRO CENTR                                              | С                                |                                                               |                                                    |     |  |
|-------------------------------------------|-----------|-------------------------------|---------------------------------------------------------------------------------|----------------------------------------------------------|----------------------------------|---------------------------------------------------------------|----------------------------------------------------|-----|--|
| INFORMACIÓN                               | ACTIVIDAD | LECTURAS                      | PREGUNTAS                                                                       | ANOTACIONES                                              | CHAT                             | ESTADÍSTICAS                                                  |                                                    |     |  |
| CARLOS                                    |           | El Prínc<br>Carlos Rul        | ipe de la Nie<br>z Zafón <                                                      | bla Carlos Ruiz                                          | Zafón                            |                                                               |                                                    |     |  |
| RUIZ ZAFON<br>EL PRÍNCIPE<br>DE LA NIEBLA |           | 19 nov. 2017                  |                                                                                 |                                                          |                                  |                                                               | 30 nov.<br>0<br>30<br>nov.                         | 017 |  |
| <u>A</u>                                  |           |                               |                                                                                 | 19<br>Comienza la lectura                                | 30<br>Termina la la              | ectura                                                        |                                                    |     |  |
|                                           |           | Nueva entr                    | rega                                                                            |                                                          |                                  |                                                               |                                                    |     |  |
| @Paneta                                   |           | Presi                         | tar                                                                             |                                                          |                                  |                                                               |                                                    |     |  |
| LECCIONES EN ESTE CLUB                    |           | El nuevo hoga<br>que murió ah | ar de los Carver está roi<br>ogado. Las extrañas cir<br>Príncipe de la Niebla c | deado de misterio. En él ad<br>cunstancias de esa muerte | n se respira el<br>sólo se empie | espíritu de Jacob, el hijo de<br>zan a aclarar con la aparici | e los antiguos propietarios,<br>ón de un diabólico |     |  |

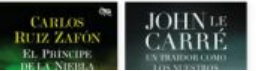

### **PESTAÑA PREGUNTAS**

Los usuarios pueden añadir respuestas a las preguntas que el moderador proponga acerca de la lectura o de algún tema relacionado con ella. Teclee el texto que quiera compartir en la caja de texto **Respuesta**. Cuando finalice, pulse **Enviar respuesta** para compartirla con el club.

|                             | EL CLUB DE LECTURA DE NUESTRO CENTRO                                                                                                    |  |
|-----------------------------|----------------------------------------------------------------------------------------------------|--|
| INFORMACIÓN                 | ACTIVIDAD LECTURAS PREGUNTAS ANOTACIONES CHAT ESTADÍSTICAS                                                                                       |  |
| CARLOS<br>RUIZ ZAFÓN        | Estimados amigos del club: Hemos seleccionado esta obra de Carlos Ruíz Zafón, que es uno de los autores<br>Tutoriales de ayuda<br>11:57 22/11/17 |  |
| EL PRÍNCIPE<br>DE LA NIEBLA | Crear nueva pregunta<br>Pregunta                                                                                                    |  |
|                             | Marcar como privado                                                                                                    |  |
| Ranta                       |                                                                                                    |  |

### **PESTAÑA ANOTACIONES**

Aparecerán las citas extraídas de la lectura por parte de los distintos lectores del club de lectura.

|                                    |              |          | DE PRIMARIA:                                               | LITERATURA               |                  |                          |                                                          |  |
|------------------------------------|--------------|----------|------------------------------------------------------------|--------------------------|------------------|--------------------------|----------------------------------------------------------|--|
| INFORMACI                          | ÓN ACTIVIDAD | LECTURAS | ANOTACIONES                                                | PREGUNTAS                | CHAT             | ESTADÍSTICAS             | BIOGRAFÍA                                                |  |
| Giovanni Bignami - Cristina Bellor |              | 0        | 2Qué se ve desde el c<br>lector01<br>13.67 12/17           | ometa Halley?            |                  |                          |                                                          |  |
| explicado a los niño               | s            | 0        | 2A dónde iremos?<br>lector01<br>16/15.31/1/17              |                          |                  |                          |                                                          |  |
| FINALIZADO<br>14/2/17              |              | 0        | a más. Necesitarás si<br>lector01<br>16:14:31/17/17        | lencio, de modo que en   | liérrate en tu l | habitación y pide en cas | a que nadie te moleste, porque vas a estar ocupado co.   |  |
|                                    |              | E        | En 2016, el proyecto E<br>Elena López Marín<br>17:25 en/16 | ixomars prevé la utiliza | ción de un rov   | er para explorar la supe | ficie marciana.                                          |  |
|                                    |              | E        | La NASA está organiz<br>Elena López Marín<br>17:16 6/6/18  | ando una misión de exp   | loración llama   | ada Maven (Mars Atmos    | shere                                                    |  |
|                                    |              | e        | pasó tan cerca de la 1<br>Elena López Marín<br>1711 extra  | 'ierra que hizo que esta | atravesara su    | «cabellera» («cometa»    | quiere decir «con cabellera»), una larga cola de gas lu. |  |